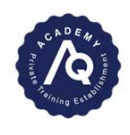

This guide will step you through how to complete the Certification of Cats & Dogs for Export to Australia Veterinarian Online Training Module.

- 1. Click the link to begin the online training module. Alternatively you may have received a link via email. You will be directed to a Sign In page. 2. Username – Vet Council
  - **Registration Number**
  - **3.** Password if this is your first time use Welcome@1
  - 4. Click Sign In

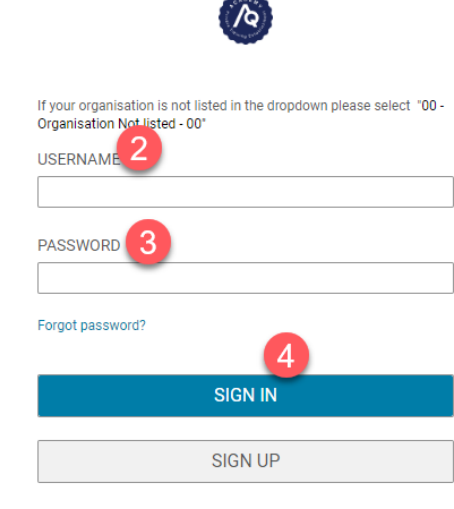

5. Click ACCEPT the Terms & Conditions

| <b>1</b>                                                                                         |                                                                                                    |
|--------------------------------------------------------------------------------------------------|----------------------------------------------------------------------------------------------------|
|                                                                                                  |                                                                                                    |
| our organisation is not listed in the dropdown please select "00 -<br>anisation Not listed - 00" |                                                                                                    |
|                                                                                                  |                                                                                                    |
| ssword 3                                                                                         | Terms & Conditions                                                                                                    |
| got password?                                                                                    | Disclaimer                                                                                                    |
| SIGN IN                                                                                          | The material contained in this training is not intended to take the place of, or to represent, the information contained in<br>Industry Standards, Codes of Practice or legislation. Materials do not replace a participant's employer's policies &<br>procedures. The information is current at the time of publication and may be updated from time to time as applicable.                                                                                                    |
| SIGNUD                                                                                           | AsureQuality Ltd disclaims all responsibility for any inaccuracy or inadequacy of information. Without being limited to the above, AsureQuality Ltd excludes themselves from any liability, on any part, to persons or entities choosing to rely on this information.                                                                                                    |
| 51014 017                                                                                        | Copyright                                                                                                    |
|                                                                                                  | No part of the content may be reproduced or transmitted in any form or by any means, electronic, mechanical, photocopying, recording or otherwise, or stored in any retrieval system of any nature, without permission of the copyright holder, application for which shall be made to the copyright holder in writing. This site is intended for course participants and is not for publication or further distribution. It contains confidential and legally privileged information. If you have received it in error, please notify the AsureQuality Academy by phone and destroy the link. You are asked to note that any use, copying or further distribution of this document if received in error is prohibited. This site may not be used for the purpose of negotiation with any other party without the prior written permission of the copyright holder. |
|                                                                                                  | Privacy [5]                                                                                                    |
|                                                                                                  |                                                                                                    |

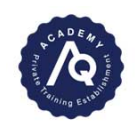

- **6.** The online training module wil start.
- NB: Make sure you have the required documents before starting the training module

7. You can access the Cats and Dogs to Australia OMAR and Guidance document, by clicking EXIT and then **click** on Overview & Other Information.

8. Scroll down to Attachments and Click the link

| Welcom                                                                                                    | e                                                                                                    |                |
|----------------------------------------------------------------------------------------------------|----------------------------------------------------------------------------------------------------|----------------|
| 30                                                                                                    | 70%                                                                                                    |                |
| Number of questions<br>Welcome to the online training module for exporting cats and dogs from New Zeal<br>need to have the following documents available to assist you no competing the tra-<br>socument (AUPETOTINE current Cats and Dogs to Australia OMAR (AUPETOTINE<br>particular to the second second second second second second second<br>statutory declaration formMultiple attempts on the training module are automatica | Passing score<br>and to Australia Please complete all of the questions. You will<br>ning module. The current cats and Dogs to Australia Guidance<br>re printed export certificate (AUPET9)The current owner<br>lly permitted. |                |
|                                                                                                    | EXIT START                                                                                                    |                |
|                                                                                                    | Veterinarian Online Training Module                                                                                                    | <u>e</u> a < : |
|                                                                                                    | Class   Course ID: VOTM   V1                                                                                                    |                |
|                                                                                                    | ( In Progress Registered on: 2                                                                                                    | 26/06/2024     |
|                                                                                                    | *****                                                                                                    | LAUNCH         |
| Progress and Activities                                                                                                    | Overview & Other Information                                                                                                    | History        |
| achments                                                                                                    |                                                                                                    |                |
| Class Attachments (2)                                                                                                    |                                                                                                    |                |
| Reference 8                                                                                                    |                                                                                                    |                |
| Cats and Dogs to Australia OMAR<br>AUPET9 (OMAR) 20240701.pdf                                                                                                    |                                                                                                    |                |
|                                                                                                    |                                                                                                    |                |

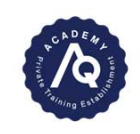

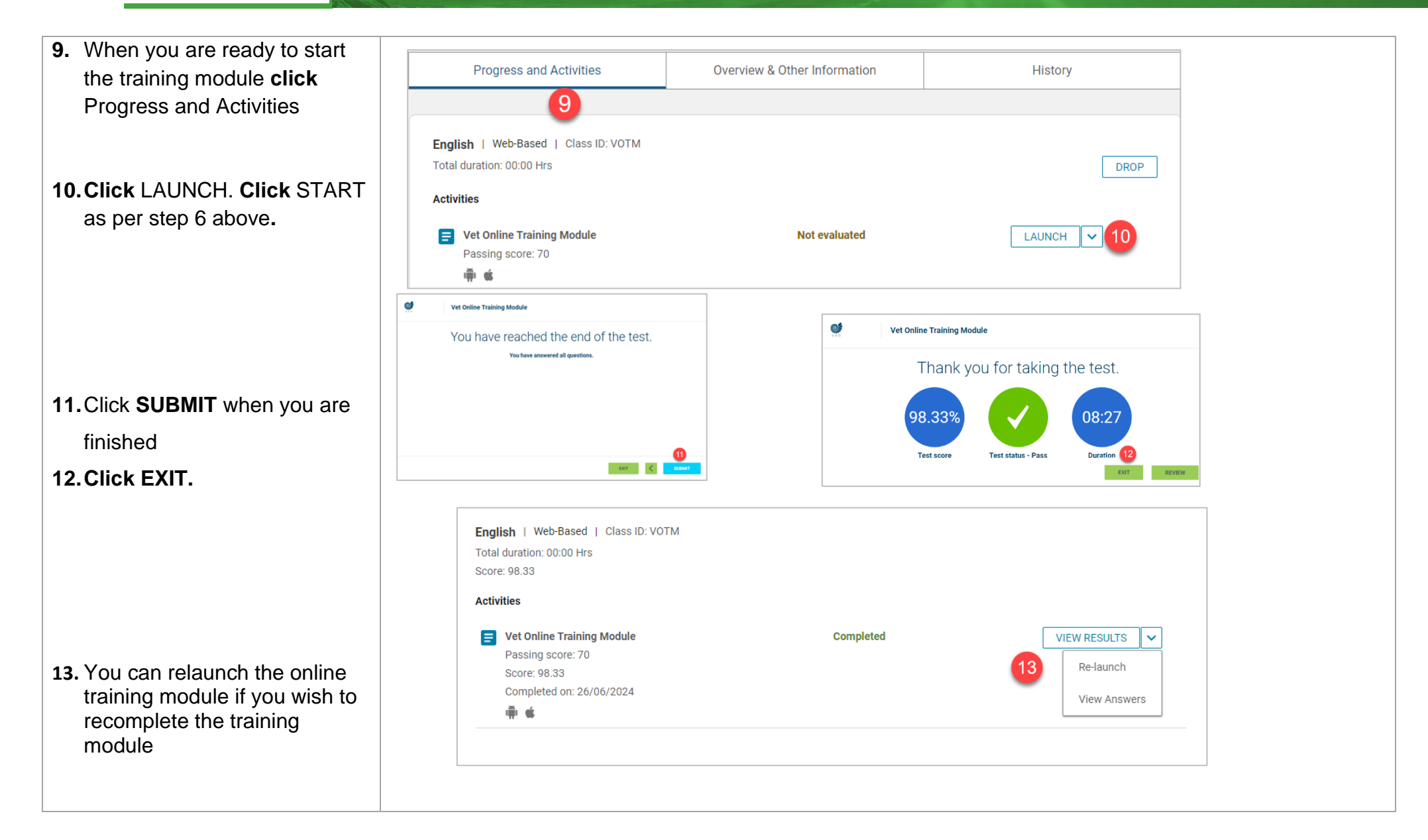

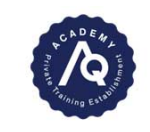

| <ul> <li>14. To print confirmation of your completed learning and the mark you received, click on the menu (three lines)</li> <li>15. Click on Me</li> <li>16. Click on Completed Learning</li> </ul> | <ul> <li>Image: Browse</li> <li>Image: Browse</li> <li>Image: Brows</li></ul> |                              |
|----------------------------------------------------------------------------------------------------|----------------------------------------------------------------------------------------------------|------------------------------|
| 17.Click on the Print icon.                                                                                                    | My Completed Learning Learning Event Name Type to search                                                                                                    | <mark>17</mark> <del>ē</del> |
| 18. Click Print.                                                                                                    | Title:     My Completed Learning       Learner Name:     Ruth Parker       Date Parker:     From 26/06/2023                                                                                                    |                              |
|                                                                                                    | TITLE     TYPE     STATUS     SCORE     COMPLETION<br>DATE     DELIVERY                                                                                                    |                              |
|                                                                                                    | Veterinarian Course Successful 98.33 26/06/2024 Web-Based<br>Online Training<br>Module                                                                                                    |                              |